# FIRST MERCHANTS COMMERCIAL BANKING

# **Online Banking Solution Login**

Our goal is to provide you with additional tools to manage your cash flow, optimize efficiencies, and enrich your digital banking experience. We are here to help your business prosper. The online banking and mobile solution adjust to the unique needs of each device, including screen size and other hardware differences.

| E | lome                                                         |                            |                                                             | ā                                                                         | Transfer Money             | New >                                                      | More First Mercho<br>Relping you p                           | ants Bank<br>rasper |
|---|--------------------------------------------------------------|----------------------------|-------------------------------------------------------------|---------------------------------------------------------------------------|----------------------------|------------------------------------------------------------|--------------------------------------------------------------|---------------------|
| Р | RIORITY ACCOUNTS                                             |                            |                                                             | First Merchants Bank<br>Refping you prosper                               |                            |                                                            | Home                                                         | ć                   |
|   | en al                                                        |                            |                                                             | Home                                                                      |                            |                                                            |                                                              |                     |
|   | COMMERCIAL LOAN 3296<br>Current Balance<br>Nook Payment Date | \$22,347.60<br>Ney 6, 2024 | COMMERCIAL LOAN 635<br>Grient Salarice<br>Next Payment Date | PRIORITY ACCOUNTS                                                         |                            |                                                            | PRIORITY ACCOUNTS                                            |                     |
| ĺ | CAREFREE CHING 8888<br>Austable Balance                      | :<br>90.00                 | ADVANTAGE CHING 5141<br>Available Balance                   | View all<br>COMMERCIAL LOAN 3296<br>Carrier Bateron<br>Neich Paymert Date | \$22,347.60<br>May 6, 2024 | COMMERCIAL LOAN 6364<br>Current Balance<br>Nec Paymen Date | COMMERCIAL LOAN 3296<br>Current Balance<br>Next Payment Date | \$22,34<br>May 6    |
|   | CAREFREE CHECKING 5055<br>Available 86ance                   | :<br>(\$2,668.70)          |                                                             | CAREFREE CHKG 8888<br>Invalative Balance                                  | :<br>\$0.00                | ADIANTAGE CHKG 5141<br>Avalate barror                      | COMMERCIAL LOAN 6364<br>Current Balance<br>Next Peyment Date | \$18,83<br>May 13   |
|   |                                                              | Vite all a                 | courts                                                      | CAREFREE CHECKING 5055<br>Available Balance                               | i<br>(\$2,668.70)          |                                                            | CAREFREE CHIKG 8888<br>Available Balance                     |                     |
|   |                                                              |                            |                                                             | -                                                                         | Tee al a                   | courts                                                     | ADVANTAGE CHKG 5141<br>Available Balance                     | (\$9,30             |
|   |                                                              |                            |                                                             |                                                                           |                            |                                                            | CAREFREE CHECKING 505<br>Available Balance                   | 5 (\$2,66           |

### **Desktop access**

You can use a web browser to connect to the online banking solution. We recommend that you enable pop-up windows in the browser. If pop-ups are not enabled, certain features may appear in a separate window on your browser.

## Logging in overview

When you log in to the online banking solution, enter the following information when prompted:

To log in:

- 1. Select Business Online Banking from the dropdown menu.
- 2. Enter your Company ID.
- 3. Enter your Login ID.
- 4. Click LOG IN.

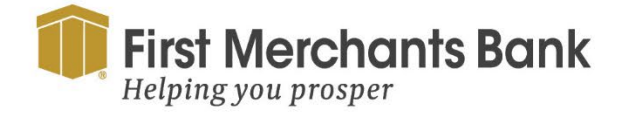

firstmerchants.com/commercial 800.205.3464

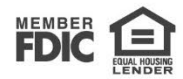

| l        |                           |          |
|----------|---------------------------|----------|
| elect Ad | count Type to             | o Log In |
| Busines  | s Online Banking          | s ~      |
| Compai   | ny ID                     |          |
| Login IL | 24                        |          |
| Remem    | ber Me<br>case sensitive. | LOG IN   |
| elp      |                           |          |

# FIRST MERCHANTS COMMERCIAL BANKING

You will receive a new screen prompting you to enter your password.

- 5. Enter Password.
- 6. Click Log In. If this is the first time you are logging in follow the prompts to change your password.

You will be presented with options to receive a secure access code (SAC verification) via text or phone call to a number listed in your online banking profile.

7. Select your preferred option.

| <b>First Merchants Bank</b><br>Helping you prosper                  |
|---------------------------------------------------------------------|
| <br>Choose your preferred method for receiving a verification code. |
| Back                                                                |

8. Enter the verification code you received.

| <b>First Merchants Bank</b><br>Helping you prosper |
|----------------------------------------------------|
| Enter your 6-digit authentication code below.      |
| Secure Access Code                                 |
| Back Submit                                        |

#### 9. Click Submit

You can opt to register the computer you are using if it is a personal or business computer you use frequently to access online banking. This will minimize the need to complete the SAC verification process with each login. We recommend you do not register a public or shared device.

After a successful login, the Home page appears.

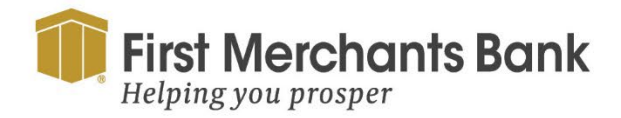

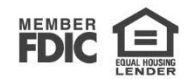

# FIRST MERCHANTS COMMERCIAL BANKING

## Installing the mobile banking app

You can download the app from the Apple App Store or the Google Play store.

**Caution:** You should only download and install the app from the Apple App Store or the Google Play store. In the store, verify that First Merchants Bank is listed as the developer of the app. You should also verify that the Bank's name is spelled correctly.

To install the app

- 1. Do one of the following:
  - a. On an iOS device, open the Apple App Store.
  - b. On an Android device, open the Google Play store.
- 2. Search for First Merchants Bank and install the app (FMBBanking).

# FMBBanking

## Opening the mobile banking app

After installing the app, locate the app on your device, tap the **FMBBanking** icon to open the app. Biometric authentication is available and can be used if it is enabled on your mobile device.

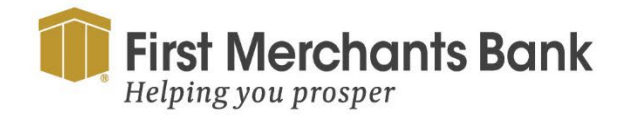

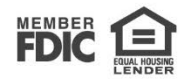